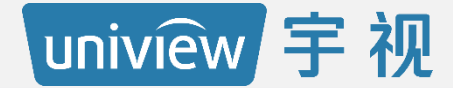

## 第三方收费开通资料进件指导

### 智慧停车收费进件指导

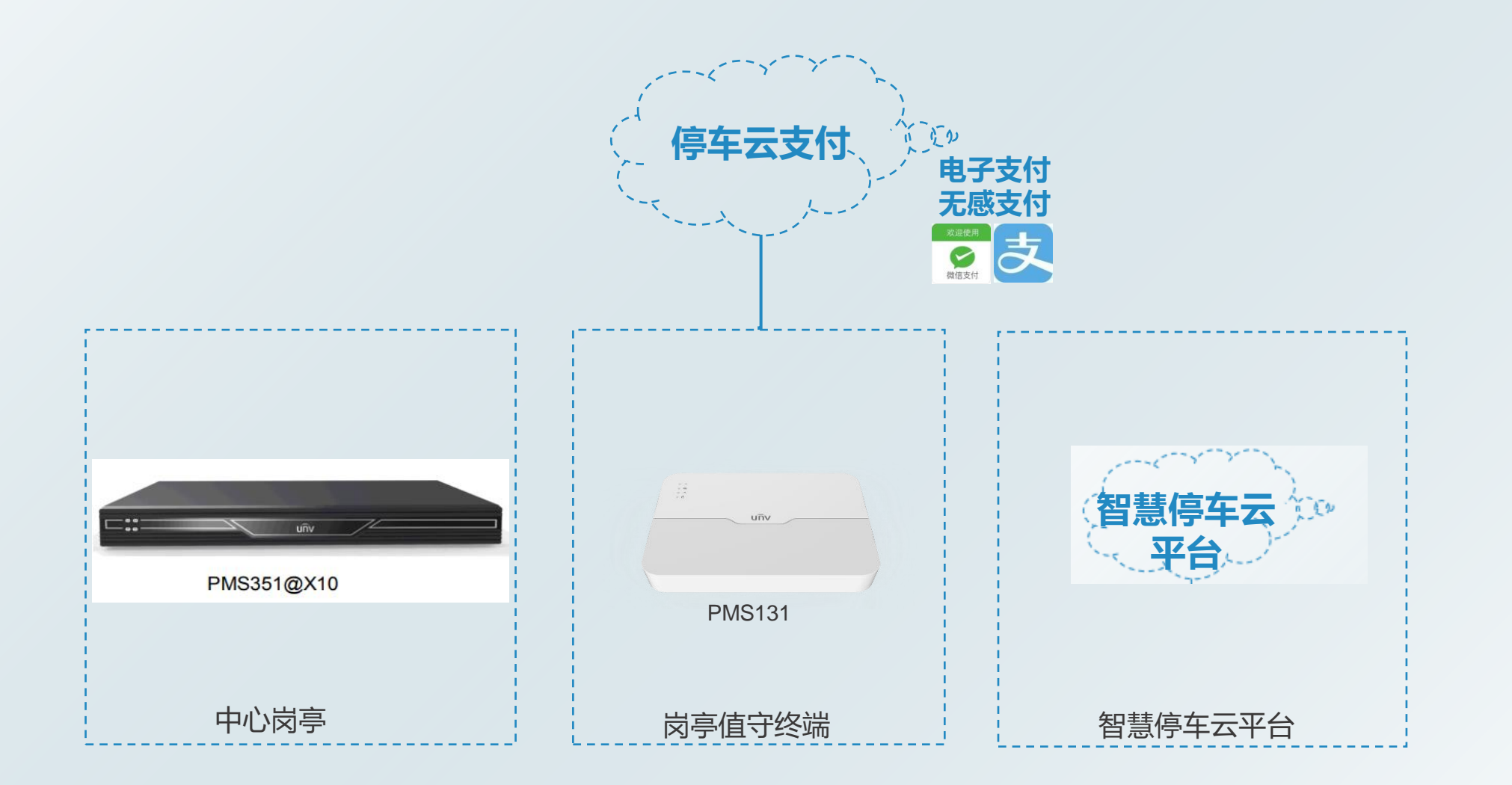

### 智慧停车收费进件指导

停车支付流程图

正常车辆进场和出场收费流程

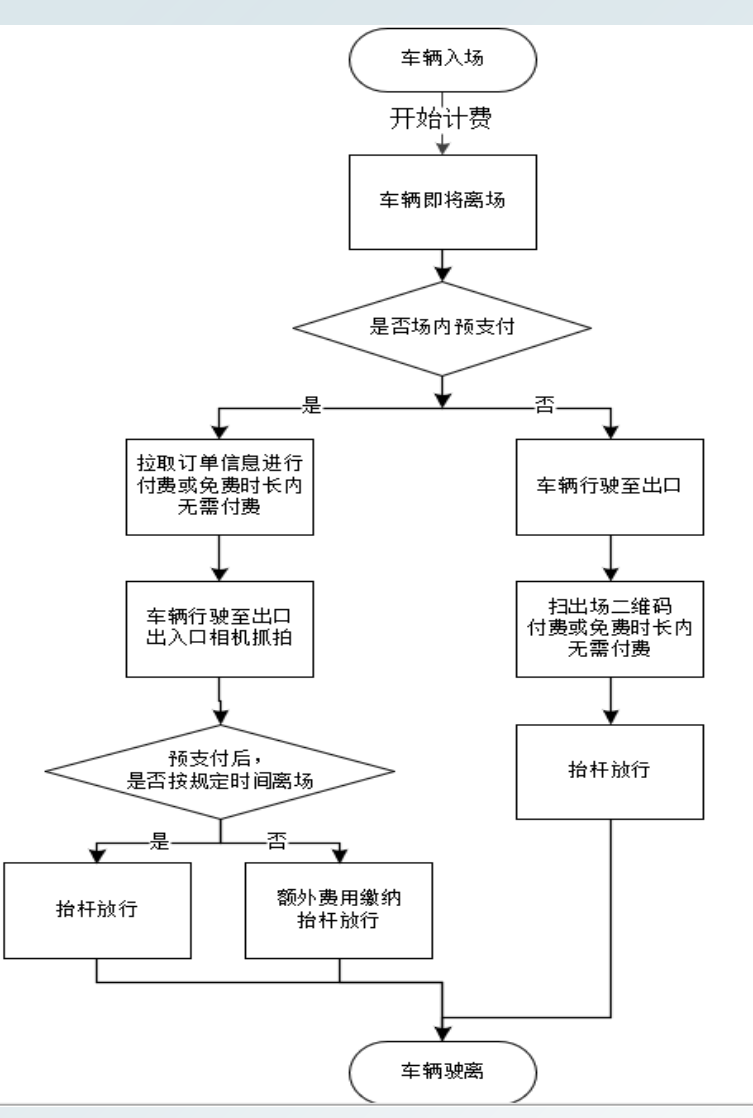

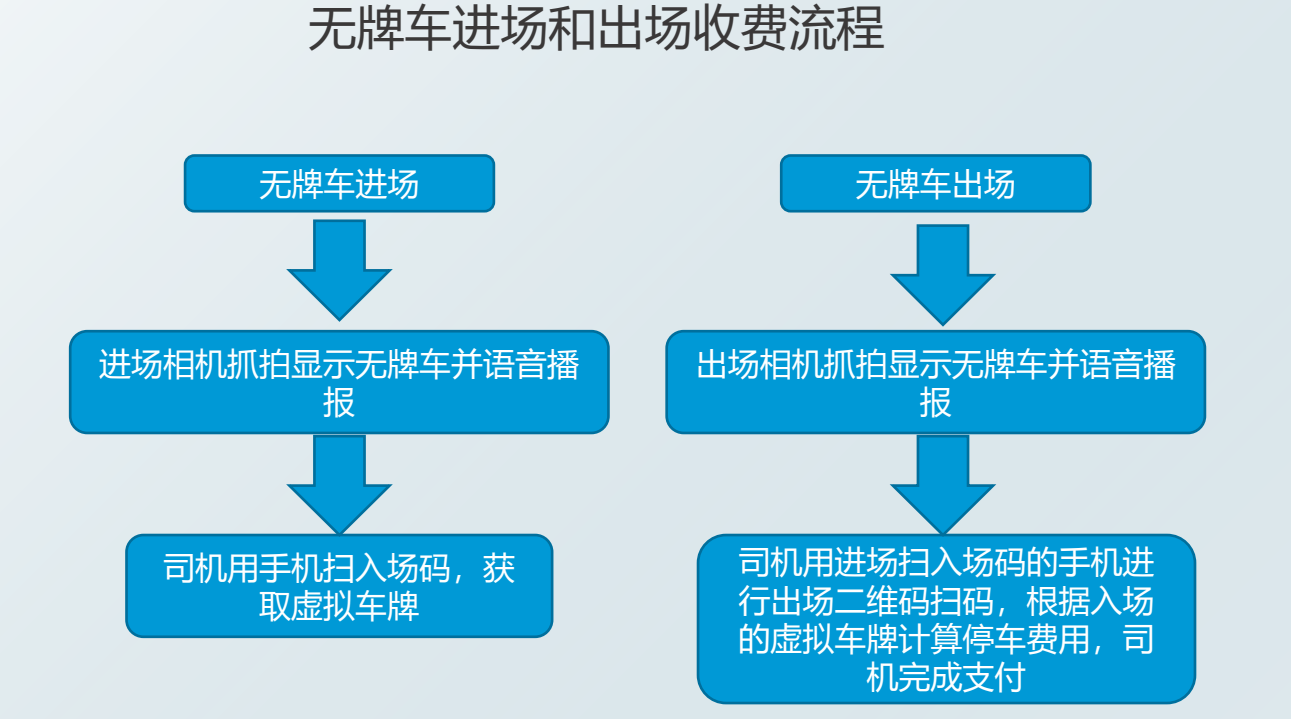

### 智慧停车收费进件指导

### 第三方收费开通时间说明

> 微信支付开通时间

微信后台审核 1-3 个工作日,微信支付商家助手认证取决于车场验证时间,一般整体完成时间 为 5-7 个工作日。

▶ 支付宝支付开通时间

支付宝后台审核 1-3 个工作日,支付宝企业账户认证及产品签约取决于车场操作时间一般整体 完成时间为 5-7 个工作日。

### 智慧停车收费进件指导--进件模板介绍

进件模板介绍

注意:微信联系人必须是法人

#### 非法人则需要法人授权

| uniview 宇 视        | 微信商户平台资料信息<br>请在电脑端填写此表,手机预览可能表中图例无法正常显示 |                              |  |  |  |
|--------------------|------------------------------------------|------------------------------|--|--|--|
|                    | 一、项目信息                                   |                              |  |  |  |
| 主要内容 (带 "*" 的必须填写) | 详细信息                                     | 说明                           |  |  |  |
| *停车场名称             |                                          | 即线下停车场管理系列设置的名称,如XX小区停车场     |  |  |  |
| *关联厂商              |                                          | 停车场所属的厂商                     |  |  |  |
| *所在省-市-县,详细地址      |                                          | 示例:浙江省-杭州市-滨江区-万轮科技园10号楼     |  |  |  |
| *车位数               |                                          | 停车场的总车位数, 与线下系统设置一致          |  |  |  |
|                    | 二、停车场管理方联系(                              | 言息                           |  |  |  |
| 主要内容 (带"*"的必须填写)   | 详细信息                                     | 说明                           |  |  |  |
| *联系人姓名             |                                          | 联系人要为法人                      |  |  |  |
| *联系人身份证号码          |                                          | 法人身份证号码                      |  |  |  |
| *手机号码              |                                          | 法人手机号码                       |  |  |  |
| *常用邮箱              |                                          | 法人常用邮箱,用于接收微信支付等相关信息         |  |  |  |
|                    | 三、 <mark>停车场</mark> 经营信息                 |                              |  |  |  |
| 主要内容 (带 "*" 的必须填写) | 详细信息                                     | 说明                           |  |  |  |
| *商口答称              |                                          | 结论出展于左前端田户付款图面的信息。建议不超过10个字。 |  |  |  |

| *商户简称 | 简称为展示在前端用户付款界面的信息,建议不超过10个字 |
|-------|-----------------------------|
| *企业名称 | 停车场管理运营的企业名称 (与营业执照一致)      |
| *今眼中午 | 微信官方审核人员会对电话进行回拨确认,无法接通将导致申 |
| 各版电话  | 请驳回, 座机请注意填写区号)             |
| 1     |                             |

根据模板收集项目信息、车场管理方联系信息和停车场经营信息

### 智慧停车收费进件指导--进件模板介绍

|                 | 四、结算账户(对公账户(必须为死 | 时公账号)信息            |
|-----------------|------------------|--------------------|
| 主要内容(带"*"的必须填写) | 详细信息             | 说明                 |
| *开户名称           |                  | 对公结算账户开户名称         |
| *开户银行           |                  | 对公结算账户开户银行名称       |
| *开户银行城市         |                  | 对公结算账户开户银行所在城市     |
| *开户支行           |                  | 对公结算账户开户银行所在城市支行名称 |
| *银行账号           |                  | 对公结算账户开户银行账号       |

#### 开户银行的所有人需是车场联系人

| 五、图片信息          |      |                                                                                        |               |                                                                         |
|-----------------|------|----------------------------------------------------------------------------------------|---------------|-------------------------------------------------------------------------|
| 主要内容(带"*"的必须填写) | 详细信息 | 送明<br>营业执照彩色照片,若有效期不足三个月要先去续期才能提交<br>。如果是黑白,需加盖公章。(需清晰能分辨出统一社会信用<br>代码)<br>图例:<br>营业执照 | *法人身份证彩色照片人像面 | 法人 / 经办人身份证人像面彩色照片(必须为彩色图片且小于<br>2M,文件格式为bmp、png、jpeg、jpg或gif)。         |
| *营业执照照片         |      |                                                                                        | *法人身份证彩色照片国徽面 | 法人 / 经办人身份证国儆面彩色照片(必须为彩色图片且小于<br>2M,文件格式为bmp、png、jpeg、jpg或gif) <b>。</b> |
|                 |      |                                                                                        |               |                                                                         |

证件照片必须是原件的照片,不能有水印,不能是副本,照片需清晰可见不能有破损和污渍,否则无法顺 利通过审核

### 智慧停车收费进件指导--进件模板介绍

| *停车场出入口照片2张 | 进、出口照片2张(必须为彩色图片且小于2M,文件格式为<br>bmp、png、jpeg、jpg或gif)。                       |
|-------------|-----------------------------------------------------------------------------|
| *停车场场内照片2张  | 停车场场内可体现车位的照片2张(必须为彩色图片且小于<br>3M,文件格式为bmp、png、jpeg、jpg或gif)。                |
| 收费牌照片       | 可参照如图案例,如果没有的,请注明清楚收费标准,即在线<br>下停车场系统设置的收费标准。该信息未来可更有效地引导车<br>主前往停车。<br>图例: |

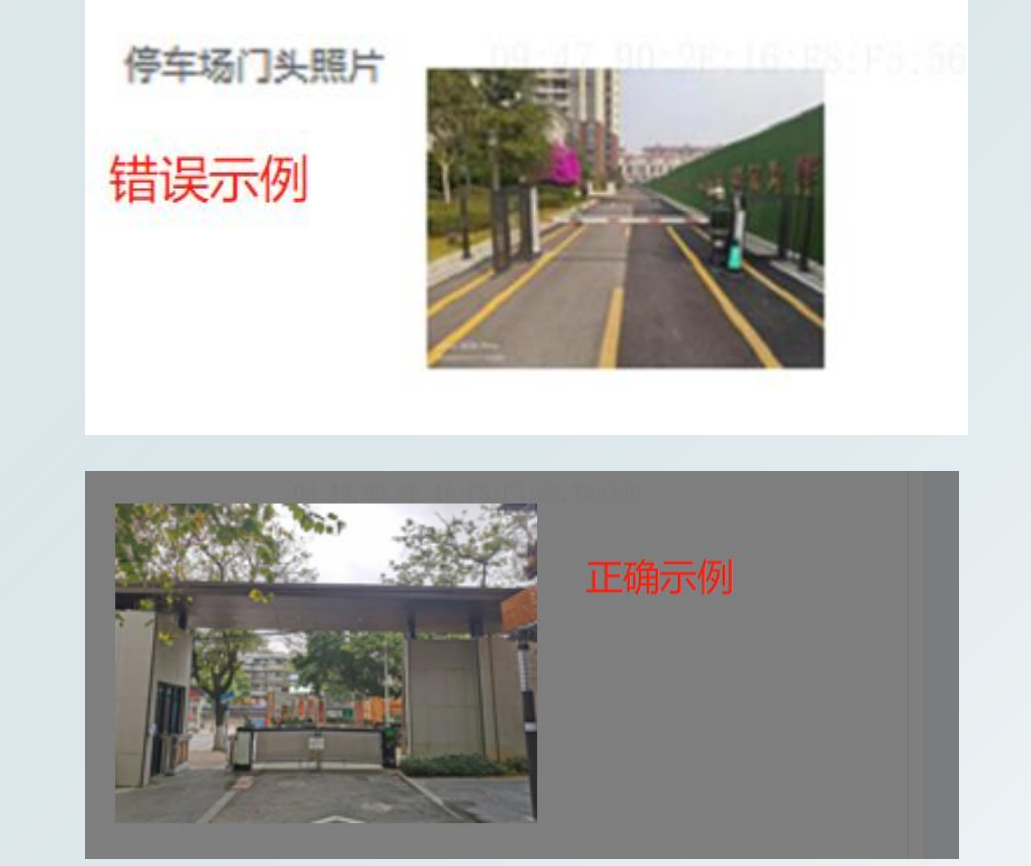

# ▶ 停车场出入口照片须含有门牌楼等建筑,要能识别该车场的出口和入口 ▶ 停车场内照片要能看出车位,能识别出是停车场 注意:不能用网图,否则会审核失败

### 智慧停车收费进件指导--进件模板介绍

| 六、 <mark>岗亭信息</mark>                                                                                                    |                                |           |  |  |
|----------------------------------------------------------------------------------------------------|--------------------------------|-----------|--|--|
| 岗亭相关信息按如下示例进行参考填写,注意各岗亭信息中不要使用 #、*、@ 等特殊字符,且各名称总长度不要超过20个字,以免出现特殊异常。<br>每一个岗亭对应下面一个主行,又分别对应不同数量的进出车道。<br>每一条本送教画后佛,时每电法本送二维风 |                                |           |  |  |
|                                                                                                    | 注: 岗亭服务器上配置的车道名称必须与进件信         | 息中的车道名称一致 |  |  |
| *岗亭数量                                                                                                    | 在此输入                           | <u> </u>  |  |  |
| *岗亭名称                                                                                                    | 进出车道类型(出口/入口)                  | →车道名称     |  |  |
| <b>左</b> 此絵 )                                                                                                    | 在此输入                           | 在此输入      |  |  |
| 在此抽八                                                                                                    | 在此输入                           | 在此输入      |  |  |
| <b>左</b> 此絵 )                                                                                                    | 在此输入                           | 在此输入      |  |  |
| 住此制入                                                                                                    | 在此输入                           | 在此输入      |  |  |
| 在此输入                                                                                                    | 在此输入                           | 在此输入      |  |  |
|                                                                                                    | 在此输入                           | 在此输入      |  |  |
| <b>左</b> 此絵 )                                                                                                    | 在此输入                           | 在此输入      |  |  |
| <b>仁</b> 応 制 入                                                                                                    | 在此输入                           | 在此输入      |  |  |
| 示例: 宇视东门                                                                                                    | 入口                             | 宇视东门入口    |  |  |
|                                                                                                    | 出口:49,90:2E:16:F8:F8:56,XW5396 | 宇视东门出口    |  |  |
| 一一一一一一一一一一一一一一一一一一一一一一一一一一一一一一一一一一一一一一                                                                                       | 入口                             | 宇视西门入口    |  |  |
| 示例: 于砚四门                                                                                                    | 出口                             | 字视西门出口    |  |  |

▶ 正确填写出入口岗亭信息,车道名称一定要和后端配置的车道名称一致(后期用来生成收费二维码) 注意:不能用网图,否则会审核失败

### 智慧停车收费进件指导

#### 微信支付开通 ① 微信开通流程介绍

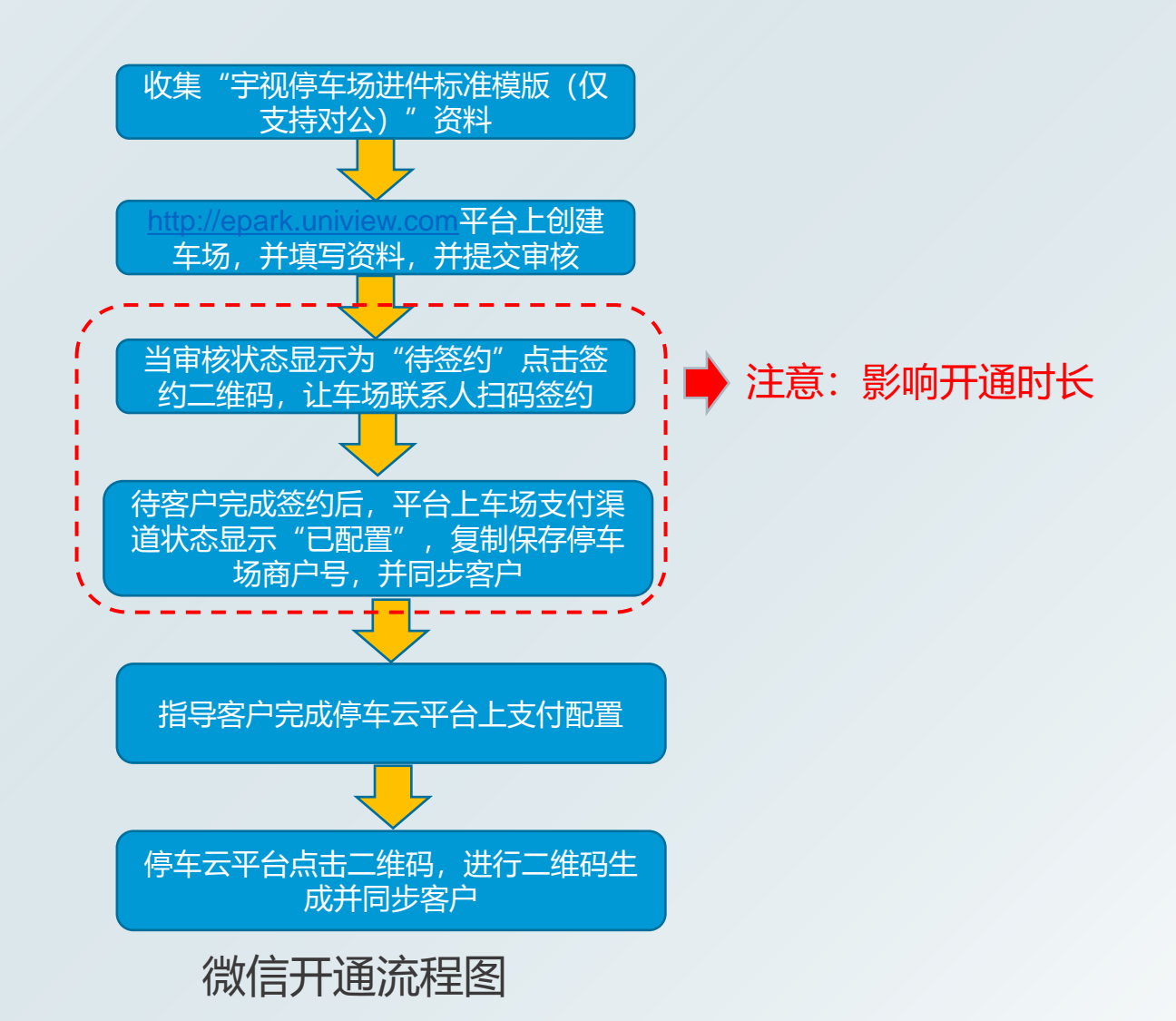

②软件配置指导

1.Web登录 登录网址: http://epark.uniview.com 登录账户:

> ० २ ★ 🔒 → C 合 ▲ 不安全 | epark.uniview.com 宇视云智慧停车开放平台 2 请输入账号 ✓ 我已阅读并同意《隐私政策》 忘记密码 立即登录 输入账号密码后,点击立即登录

#### 2.创建停车场

> 填写进件基础信息

#### 点击车场服务-停车场列表-创建停车场

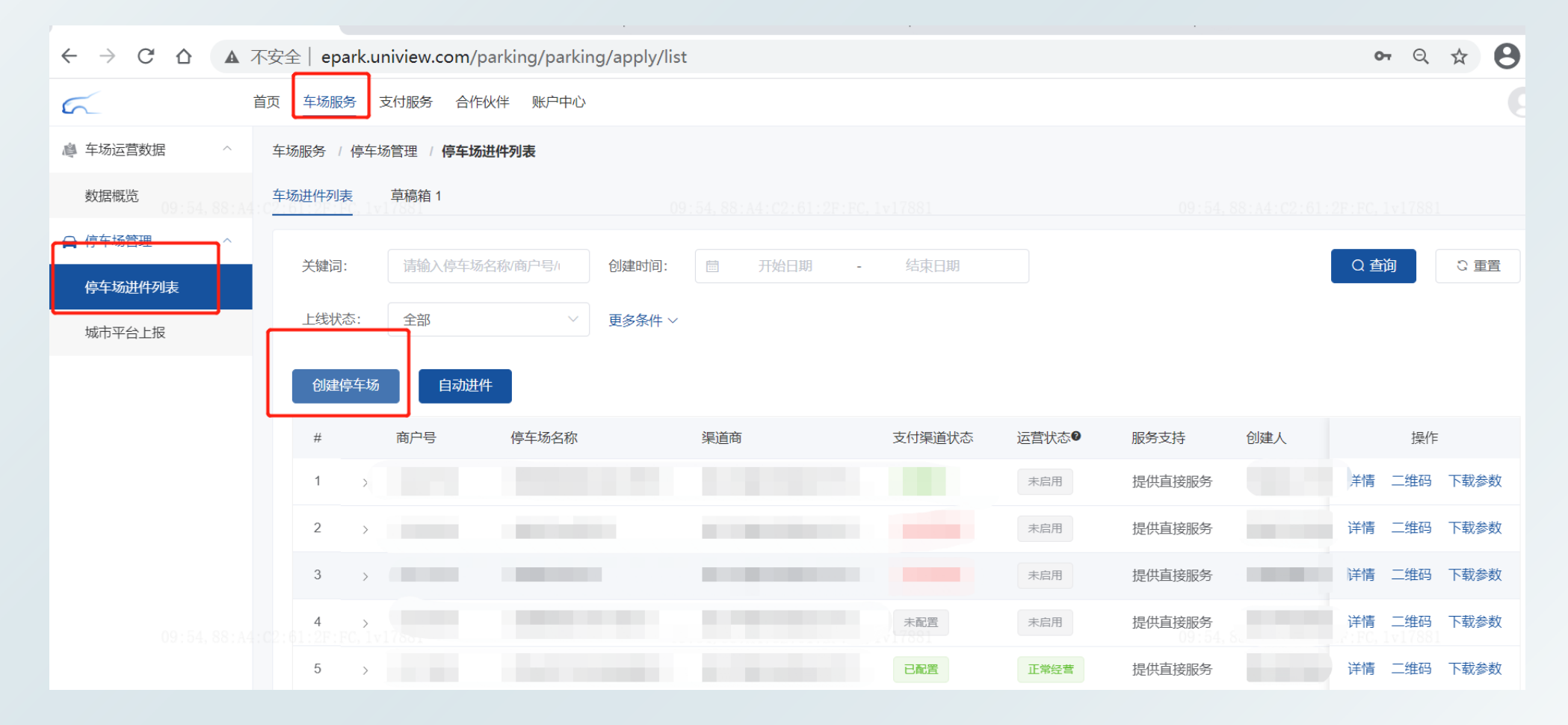

2.创建停车场 ▶ 填写进件基础信息 欢迎创建智慧停车场 -3--(4) -(2)-基础信息 软件配置 超级管理员信息 车场基础信息 \* 停车场名称: 限15个字符以内 0/15 -停车场 请输入停车场名称 \* 渠道商: 请选择渠道商 ④ 渠道商为重要信息,请务必正确选择车场渠道商。 集团物业: 关联集团物业 \* 车场分类: 住宅 办公楼 商业 公共 其他 测试 普通住宅、公寓、联排别墅、独栋别墅及城中村等 \* 车场地址: 选择地址 请完善地址信息 \* 车位数: 请输入车位数 车位数不能为空 \* 客服电话: 请输入客服电话 0/30 ⑦ 请输入正确的联系电话,可以是座机或手机号,该电话很重要,用于处理车场运营问题 请输入正确的客服电话 收费牌照照片: 下一步(填写超级管理员资料) 填写车场基础信息后点击下一步

| 车场现场图片                    |
|---------------------------|
| 停车场照片:                    |
|                           |
|                           |
|                           |
| * 车场地址: ◎ 选择地址<br>请完善地址信息 |
| * 纬度:                     |
| *经度: 1 1                  |
| * 所在省市区 ~ ~               |
|                           |
| · 具与牛切叶 北山山 ]<br>请完善地址信息  |

### 智慧停车收费进件指导--微信支付

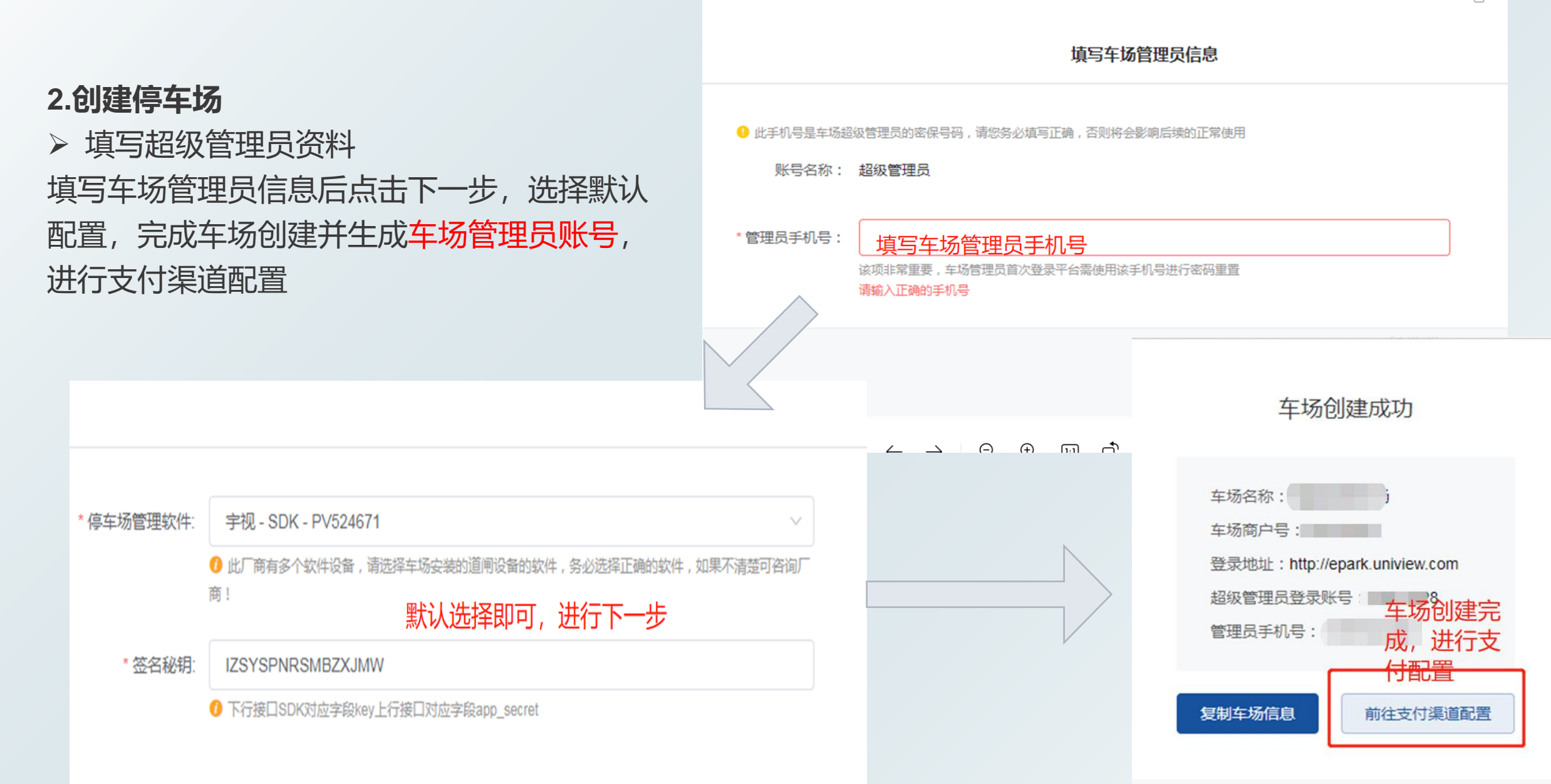

#### 3.支付渠道配置

#### 点击车场服务-停车场进件列表-选择盖车场-点击未配置-申请支付渠 道

| 5          | 首武 车场服务 合作伙伴 账户中心                                                                                                    | 古仕海洋中洋                                                                                          |
|------------|----------------------------------------------------------------------------------------------------|-------------------------------------------------------------------------------------------------|
| ▲ 车场运营数据 ^ | ▲ ● ● ● ● ● ● ● ● ● ● ● ● ● ● ● ● ● ● ●                                                                                                    | 又竹朱道中頃                                                                                          |
|            |                                                                                                    | <u>(</u> )3                                                                                     |
| 数据概览       | 车场进件列表 草稿箱 1                                                                                                    | 确认支付渠道                                                                                          |
|            | 之后,"你们就是你们的你们,你们就是你们的你们,你们就是你们的你们,你们就是你们的你们,你们就是你们的你们。"<br>————————————————————————————————————                                                                                                    |                                                                                                 |
| 停车场进件列表    | 关键词: 请输入停车场谷物简<br>已配置的支付渠道 谢唐停车场管理方进行手机进作 由请去付渠道                                                                                                    | 支付渠道说明                                                                                          |
| 城市平台上报     | 创建停车场 自动进件                                                                                                    | 支付渠道与您的商户主体信息绑定,属于您支付营收的重要途径,目前平台支持微信直连、支付宝直连、聚合支付、银行聚合支付等多个支付渠道,可以满足您多<br>经易处支付需要,为你提供更要结论支付现象 |
|            | # 支付渠道 渠道类型 申请编号 申请时间 更新时间 百 操作                                                                                                    | 功意的又有需要,为忍提供更便遭的又有服务。                                                                           |
|            | # 南户号 停! 創建时                                                                                                    | 洗柽支付渠道                                                                                          |
|            | 1 > 1 2024-0                                                                                                    | 微信支付直连 支付宝直连 聚合支付 银行聚合 <b>先择对应的支付渠道</b>                                                         |
|            | 2 > 2024-0                                                                                                    |                                                                                                 |
|            | 3 > 2024.0 场 浙江字视科技有限公司专 2024.0                                                                                                    | 当车主用微信扫码支付停车费后,资金实时结算至微信商户平台基本账户,停车场管理方可自行设置提现至停车场的对公账户的时间。    申请接入                             |
|            |                                                                                                    | 申请资料                                                                                            |
|            | 5 》 2024.0 2024.0 2024. | <b>企业</b> 个体工商户 党政、机关及事业单位 其他组织                                                                 |
|            | 6 > 浙江字视科技有限公司专 已配置 正常经营 提供直接服务                                                                                                    | $\leftarrow \rightarrow \bigcirc \textcircled{1} \textcircled{1} \checkmark$                    |

#### > 支付渠道填写(微信对公)

填写车场信息:停车场信息、出入口照片、营业执照、法人信息等(一定要按要求上传,否则审核会不通过)

| *停车场内照片:  | - Line                                                                      |            |                                           | 经营信息                   |                                  |            |                                                                                  |   |
|-----------|-----------------------------------------------------------------------------|------------|-------------------------------------------|------------------------|----------------------------------|------------|----------------------------------------------------------------------------------|---|
| *停车场所在地:  | 大小: 圖片必须在11M以下, 超出大小会白动起<br>結式: 圖片仪支持PNG、JPG、JPEG<br>清晰度: 请上传清晰的圆片, 否则可能审核/ | * 商户简称:    | 举止"Printer"。<br>将在支付完成页面向买家展示,需要与         |                        |                                  | 营业执照       |                                                                                  |   |
| *停车场详细地址: |                                                                             | * 客服电话:    | 1<br>將在交易记录中向买家展示,请确保电                    | *营业执照照片:               |                                  |            | 法人证件信息                                                                           |   |
| 补充说明:     |                                                                             | * 经营类目:    | 交過出行 / 萘务旅游 停车缴费                          |                        |                                  | "法人证件类型:   | 中国大陆居民-身份证                                                                       | ~ |
|           |                                                                             | * 经营场所:    | 线下场所                                      |                        | 大小: 图片必须在1M以下。<br>格式: 图片仪支持PNG、J | *法人证件正面照片: | 09:57,90:2E                                                                      |   |
|           |                                                                             | *停车场出入口照片: | 大小: 國片必须在1M以下, 超出大小会                      | * 統一社会信用代码:<br>* 注册地址: |                                  |            | 大小: 國片必须在11X以下, 超出大小会白动压缩<br>格式: 國片仪支持PNG, JPG, JPEG<br>講員意: 调上传读书的图片, 否则可能审技不通过 |   |
|           |                                                                             |            | 格式:图片仪支持PNG、JPG、JPEG<br>清晰度:请上传清晰的图片,否则可能 | ↑商户名称:                 |                                  | "法人证件反面照片: | **************************************                                           |   |
|           |                                                                             |            |                                           | 1 经营者姓名/法定代表人:         |                                  |            | 大小:显片彩彩在1M以下,超出大小会白动压缩                                                           |   |
|           |                                                                             |            |                                           | * 营业期限:                |                                  |            | 他式:图片仪支持FN3、JPG、JPES<br>清晰度:请上作清晰的图片,否则可能审核不通过                                   |   |
|           |                                                                             |            |                                           |                        |                                  |            |                                                                                  |   |

#### 最后需填写超级管理员信息和收费账户信息(法人)

|            | <b>場 フピ 双 百 住 火 旧</b> 心                                             |
|------------|---------------------------------------------------------------------|
| * 与法人信息一致: | 是否                                                                  |
| *联系人证件类型:  | 填写法人证件信息                                                            |
| *联系人姓名:    | 请输入联系人姓名<br>请填写商户微信支付业务联系人的真实姓名,微信会在签约时进行实名认证                       |
| *联系人证件号码:  | 请输入联系人证件号码<br>请填写商户微信支付业务联系人的真实证件号码,微信会在审核时使用                       |
| * 手机号码:    | 请給 <mark>填写法人手机号码</mark><br>用于接收微信支付的重要管理信息及日常操作验证码,微信会在微信签约时进行短信验证 |
| *常用邮箱:     | 请输入常用邮箱<br>非常重要!用于接收微信支付的账号密码                                       |
|            |                                                                     |
|            | 收款账户                                                                |
| *账户类型:     | ※ ~                                                                 |
|            | 保存草稿箱,方便下次填写 提交                                                     |

|         | 收款账户                                                                      |
|---------|---------------------------------------------------------------------------|
| *账户类型:  | 対公 ~                                                                      |
| *开户名称:  | 填写收款账户的开户信息                                                               |
| * 开户银行: | 请输入开户银行                                                                   |
| * 支行名称: | 注意: 开户支行一定要具体到XX分行                                                        |
| *银行账号:  | 请输入支行账号                                                                   |
| 开户证明:   | → 开户证明一定要<br>上 <sup>推图比</sup> 符合要求                                        |
|         | 大小:图片必须在1M以下, 超出大小会自动压缩<br>格式:图片仅支持PNG、JPG、JPEG<br>清晰度:请上传清晰的图片,否则可能审核不通过 |
|         | 保存草稿箱,方便下次填写 提交                                                           |

#### 填写超级管理员信息和收费账户信息(非法人)

m/payment/channel/apply/create/merchant=46004243&category\_id=1&s=2

|            | 填写超级管理员信息                                             |  |  |  |
|------------|-------------------------------------------------------|--|--|--|
| * 与法人信息一致: | * 管理员非法人选择否                                           |  |  |  |
| *联系人证件类型:  | 请选择证件类型                                               |  |  |  |
| * 证件照片人像面: |                                                       |  |  |  |
|            | 大小: 图片 <b>贝兰·小···································</b> |  |  |  |
| * 证件照片国徽面  | +<br>上传图片                                             |  |  |  |
|            | 大小: 图片必须在1M以下, 超出大小会自动压缩<br>格式: 图片仅支持PNG、JPG、JPEG     |  |  |  |
|            | 清晰度:请上传清晰的图片,否则可能审核不通过                                |  |  |  |
| *证件有效期:    | 适择日期                  箇选择日期                           |  |  |  |
| *联系人姓名:    | 请输入联系人姓名<br>诸绰号前户微信支付业务联系人的真实姓名,微信会在签约时进行实名认证         |  |  |  |
|            |                                                       |  |  |  |
|            | 保存草稿箱,方便下次填写 提交                                       |  |  |  |

|                               | 地与起始管理员信息                                |
|-------------------------------|------------------------------------------|
|                               |                                          |
| <ul> <li>与法人信息——政:</li> </ul> |                                          |
|                               |                                          |
| THE PT I WE LEAD TO           |                                          |
| "战敌人让什免空:                     | WebPLHSt                                 |
|                               |                                          |
| * 证件照片人修面:                    |                                          |
|                               | 上始期片                                     |
|                               |                                          |
|                               | 大小、图片必须在114以下,最短大小会会因否和                  |
|                               | 相応 面片使无物vice, unce, unce                 |
|                               | 請紙度:這上作調紙的面片,否約可能與体不衝止                   |
|                               |                                          |
| * 证件照片国徽面                     |                                          |
|                               |                                          |
|                               |                                          |
|                               |                                          |
|                               | 杨武: 图片仪封新地区, JPG, JPGG                   |
|                               | 消晰度: 過上化消除的關於, 否则可能率从不通过                 |
|                               |                                          |
| *证件有效期:                       | 은 효과 유해                                  |
|                               |                                          |
| *联系人姓名:                       | JIII金入联系人经名                              |
|                               | · 高粱可用小物压支付业务或承人的用实地名,类后会位型的财活行实务以证      |
|                               |                                          |
| ▪联系人证件号码:                     | III 他心影響人还作号码                            |
|                               | · 清景写高/· 你但这大厅业员取某人的民家证件写得, 做出会在审核的说明    |
|                               |                                          |
| ▪ 手机号码:                       | 网络入手机号码                                  |
|                               | 用于被依赖这大行的重要留著出身及日常现作验证现,都站会在那份温密的地面内描绘描述 |
|                               |                                          |
| * 常用邮箱:                       | 调输入规范间接                                  |
|                               | # 岸面要に用于動物語などが動物を取得                      |
|                               |                                          |
| •业务办理授权通:                     |                                          |
|                               | 一一一一一一一一一一一一一一一一一一一一一一一一一一一一一一一一一一一一一一   |
|                               |                                          |
|                               | 下载小冬月积汤喝暖 查查小冬月积汤出版                      |
|                               |                                          |
|                               |                                          |
|                               | 调晰度: 過上後得時的面片, 否则可能导致不通过                 |

#### 4.客户签约(如不及时操作会影响开通时间)

#### ▶ 填写完进件信息后待微信审核。

| 车场服务 | / 傳车       | 5管理 / 停车援                              | 动进件列表         |                 |            |       |        |     |   |              |     |
|------|------------|----------------------------------------|---------------|-----------------|------------|-------|--------|-----|---|--------------|-----|
| 关键词  | <b>司</b> : | ······································ | 5380 QP50 000 | 10): III 开始日期 - | 结束日期       | 上继状态: | 全部     |     |   | 更多条件 〜       | \$岁 |
| 1958 | 10年午场      | 自动进                                    | <b>#</b>      |                 |            |       |        |     |   |              | 参数  |
|      |            | 南户号                                    | 傳车场名称         | 渠道商             | 支付筆道状态     | 运営状态● | 服务支持   | 创建人 |   | 创建时间         | 18  |
| 1    |            |                                        |               | 场 浙江宇视科技有限公司/截  | CIRCARDING | #.82E | 提供直接服务 | 100 | 7 | 2024-01-22 0 | 9:0 |
| 2    | >          |                                        |               | 浙江宇视科技有限公司/每    | CHERMONIA  | 未創用   | 提供直接服务 |     | M | 2024-01-19 1 | 4.0 |
| з    | 5          | 8497.                                  |               | 浙江宇視科技有限公司。专    |            | 未自用   | 提供直接服务 |     |   | 2024-01-18 1 | 4:4 |

▶ 待微信审核通过后, 会显示"待签约"

| 9  | > |   | <br>浙江宇视科技有限公司/通 | 待签约 | 未启用 | 提供直接服务 | 成褚 | 详情 二 | 二维码 | 下载参数 |
|----|---|---|------------------|-----|-----|--------|----|------|-----|------|
| 10 | > | - | <br>浙江宇视科技有限公司/通 |     |     | 提供直接服务 | 呼利 | 详情 二 | 二维码 | 下载参数 |
| 11 | > |   |                  | 待签约 | 未启用 | 提供直接服务 | 南京 | 详情 二 | 二维码 | 下载参数 |
| 12 | > |   | 浙江宇视科技有限公司/通     | 待签约 | 未启用 | 提供直接服务 | 昆明 | 详情   | 二维码 | 下载参数 |

### 智慧停车收费进件指导--微信支付

#### ④ 客户签约

点击"待签约",弹出提示框,点击"签约认证",指导客户完成签约(签约二维码上有需要签约的联系人)

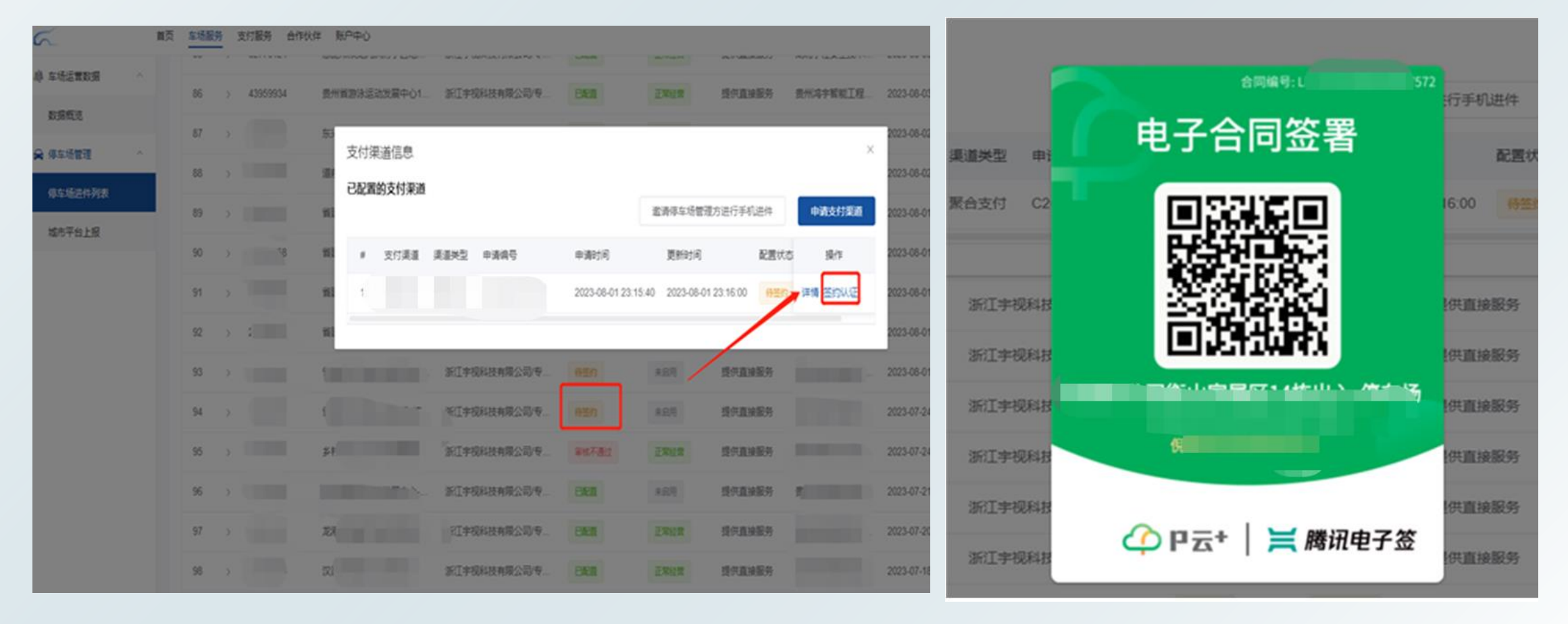

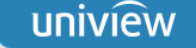

> 按照"车场对公直连微信支付二维码认证流程"指导,让客户自行完成和微信的签约

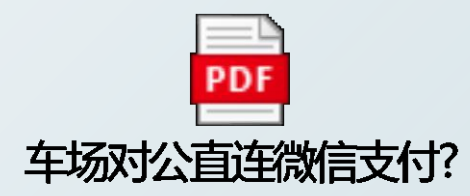

#### > 签约完成后, 车场列表中该车场的支付渠道状态显示为"已配置"

| # | 商户号 | 停车场名称 | 渠道商          | 支付渠道状态 | 运营状态❷ | 服务支持   | 创建人 | 创建时间                | 上线时间             | 操作          |
|---|-----|-------|--------------|--------|-------|--------|-----|---------------------|------------------|-------------|
| 1 | >   |       | 浙江宇视科技有限公司/专 | 已配置    | 未启用   | 提供直接服务 | ·   | 2024-01-22 09:02:34 | 2024-01-23 12:00 | 详情 二维码 下载参数 |
| 2 | >   |       | 浙江宇视科技有限公司/专 | 已配置    | 未启用   | 提供直接服务 |     | 24-01-19 14:00:46   | 2024-01-24 11:44 | 计情 二维码 下载参数 |

#### > 保存停车场商户号,并在停车云平台上做好支付配置

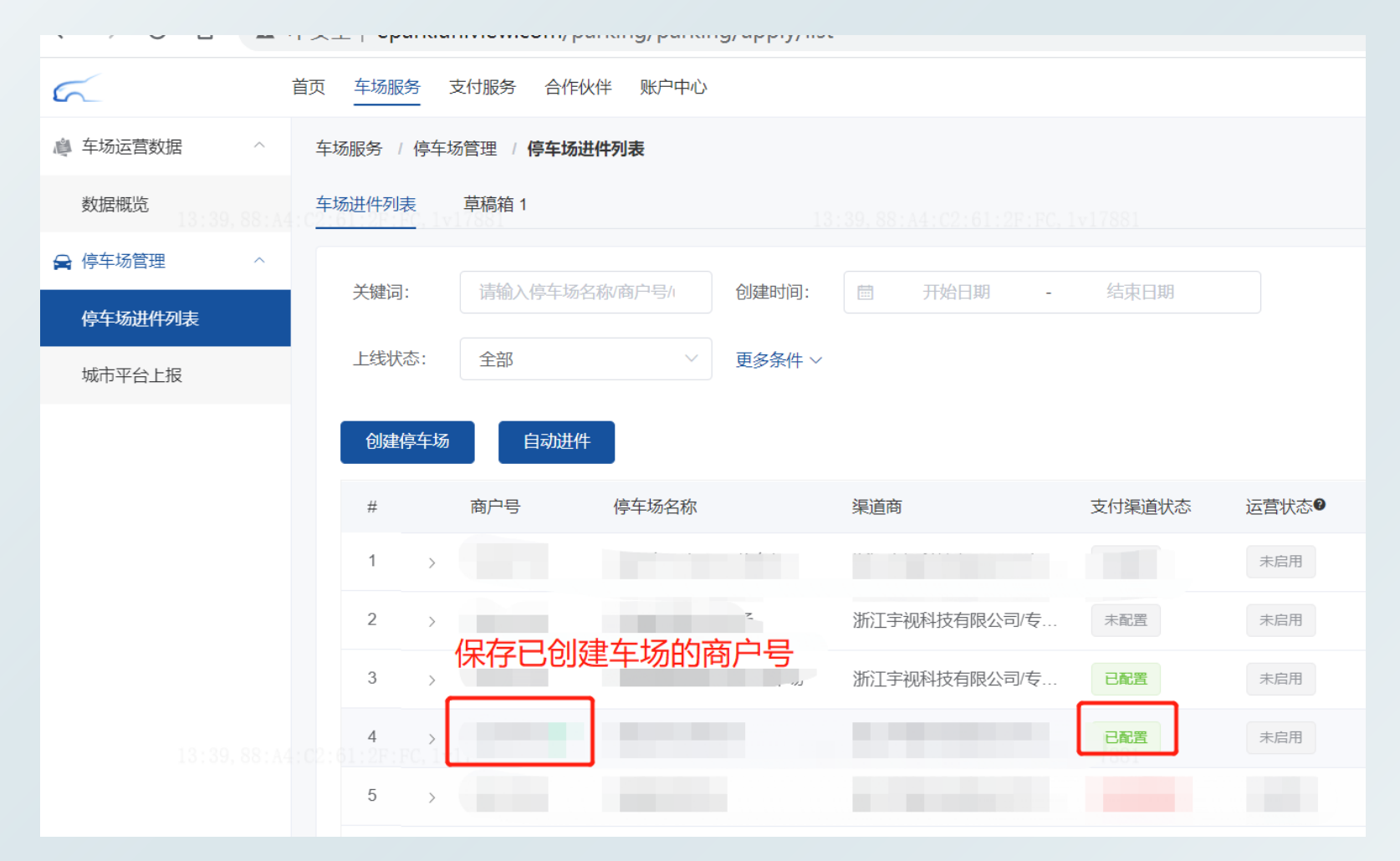

### 智慧停车第三方收费进件指导

#### ▶ 保存停车场商户号,并在停车云平台上做好支付配置

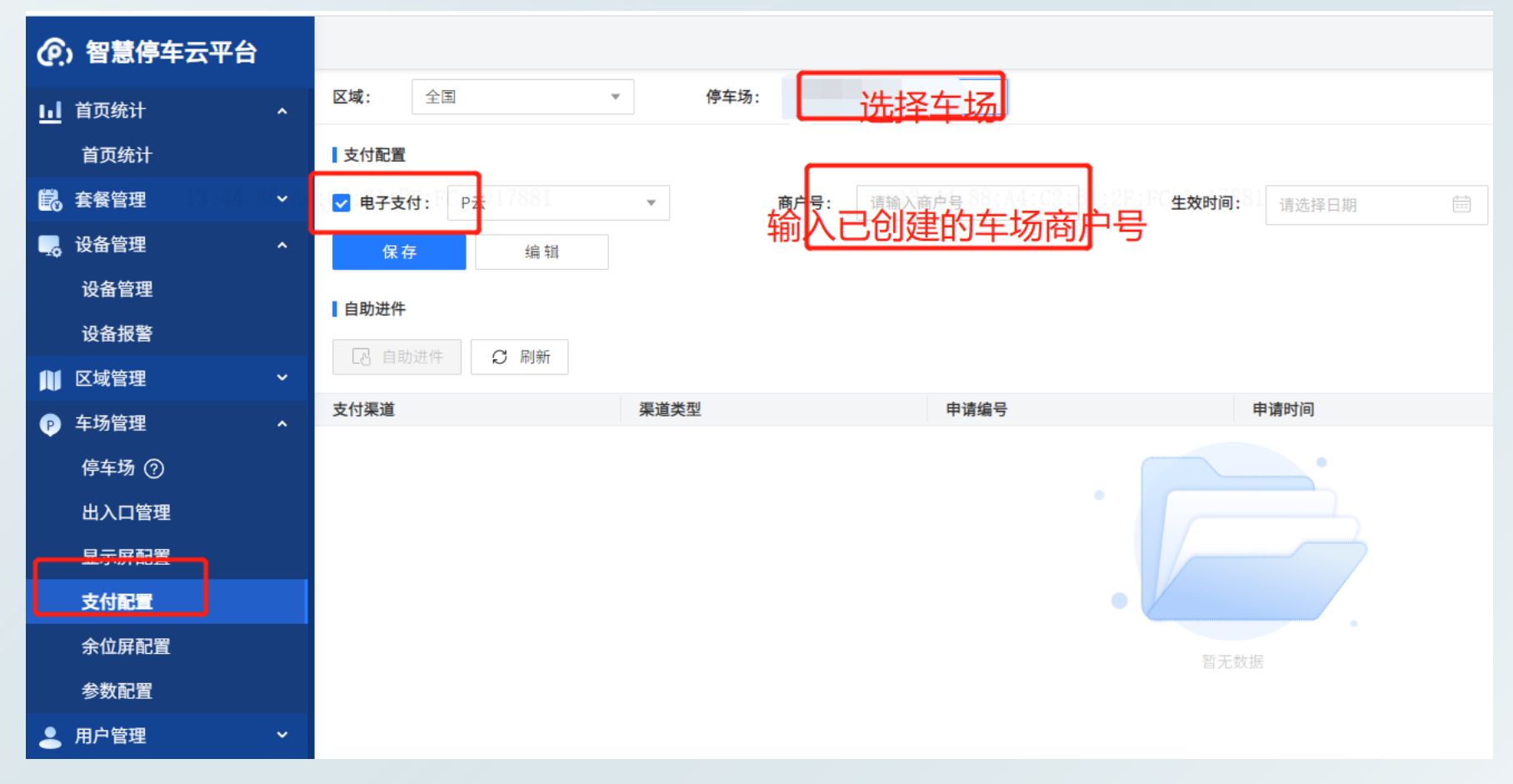

使用[**服务商账号](由宇视提供)**登录停车云平台,进入【车场管理>支付配置】界面,勾选"电子支付"并填写商户号(即上面获取的支付商户号),点击<保存>;

#### > 复制保存停车场商户号,并在停车云平台上做好支付配置

|     | 设备管理          | 包期车多位多车升降级      |                                            |                   | 开启后,包期车一位;  |
|-----|---------------|-----------------|--------------------------------------------|-------------------|-------------|
|     | 设备报警          | 自动下发            |                                            |                   |             |
| 111 | ▽ ば 管理 ✓      | 包期车充值,减免临停时段费用  | 支付功能配置                                     |                   | × I: 包期车充值B |
|     |               | 包期车线上续费开关       |                                            |                   | i包期车是否允i    |
| Ŷ   |               | 包期车线上续费-过期限制    | *商户号: 111111111111111111111111111111111111 | <u>)</u> 伸尸号,佣定   | 多少天以内可以     |
|     | 停车场 ⑦         | △ 放行参数          | 支付生效时间: 请选择日期                              |                   |             |
|     | 出入口管理         | 离线自动放行          |                                            |                   | 断电时自动开阔     |
|     | 显示屏配置         | 允许直接放行-军警车      | 去 <del>开</del> 通电子支付>                      |                   |             |
|     | 支付配置          | 满放行-临时车         |                                            | 取消 确定             |             |
|     | 余位屏配置         | 满放行-贵宾车         |                                            | A                 |             |
|     | 参数配置          | 满放行-包期车         |                                            | 1                 |             |
| •   | 用户管理 ~        | 满放行-访客车         |                                            |                   | -           |
|     | 收费规则 ~        | 允许直接放行-贵宾车      |                                            |                   | -           |
|     | 左扬记录 ✓        | 无入场允许放行-包期车     |                                            | 5 :2F:FC, 1v17881 | -           |
|     | 十勿心不          | 无入场允许放行-访客车     |                                            |                   | 无入场记录时,出均   |
|     | 财务中心 <b>▼</b> | 满放行-无牌车         |                                            |                   | 车库(主子库)无车位  |
| 夏   | 发票管理 >        | △支付参数           | ≠T∓T₹                                      | 5付功能配置            |             |
| ۲   | 分润管理 ~        | 支付功能            |                                            | 编辑                | 启用后请先配置商F   |
| τΞ  |               | 场由古什戶分准色那位在时上詞要 |                                            | 4会共日              | 当日白埠前口和支4   |
| 进   | E入【车场管理       | 2>参数配置】界面,点击开展  | 目"支付功能"                                    | ;"支付功能            | lễ"开启       |
| F   | : 点击<编辑       | > 完成商户号配置下发     |                                            |                   |             |
|     |               |                 |                                            |                   |             |

### 智慧停车第三方收费进件指导

使用[车场管理员账号](渠道自行创建)登录停车云平台,进入【车场管理>停车场】界面,点击<下载二维码>,选择二维码模板并确定,检查是否能够下载成功

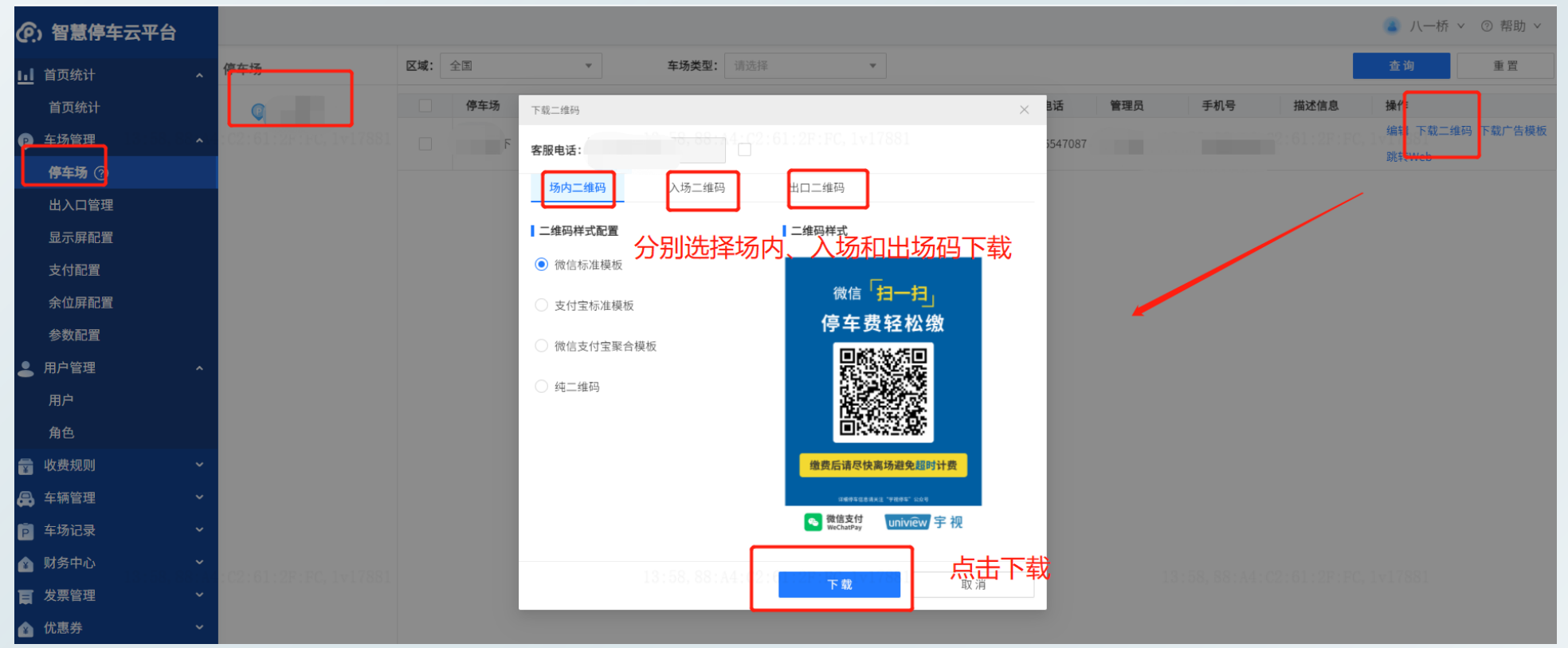

- ✓ 入场码:用于无牌车进场,生成虚拟车牌
- ✓ 出口码:用于车辆收费
- ✓ 场内付款吗:用于车辆出场前提前扫码,扫码后在指定时效内可正常出场。

### 智慧停车第三方收费进件指导

3.2支付宝支付开通 ① 支付宝开通流程介绍

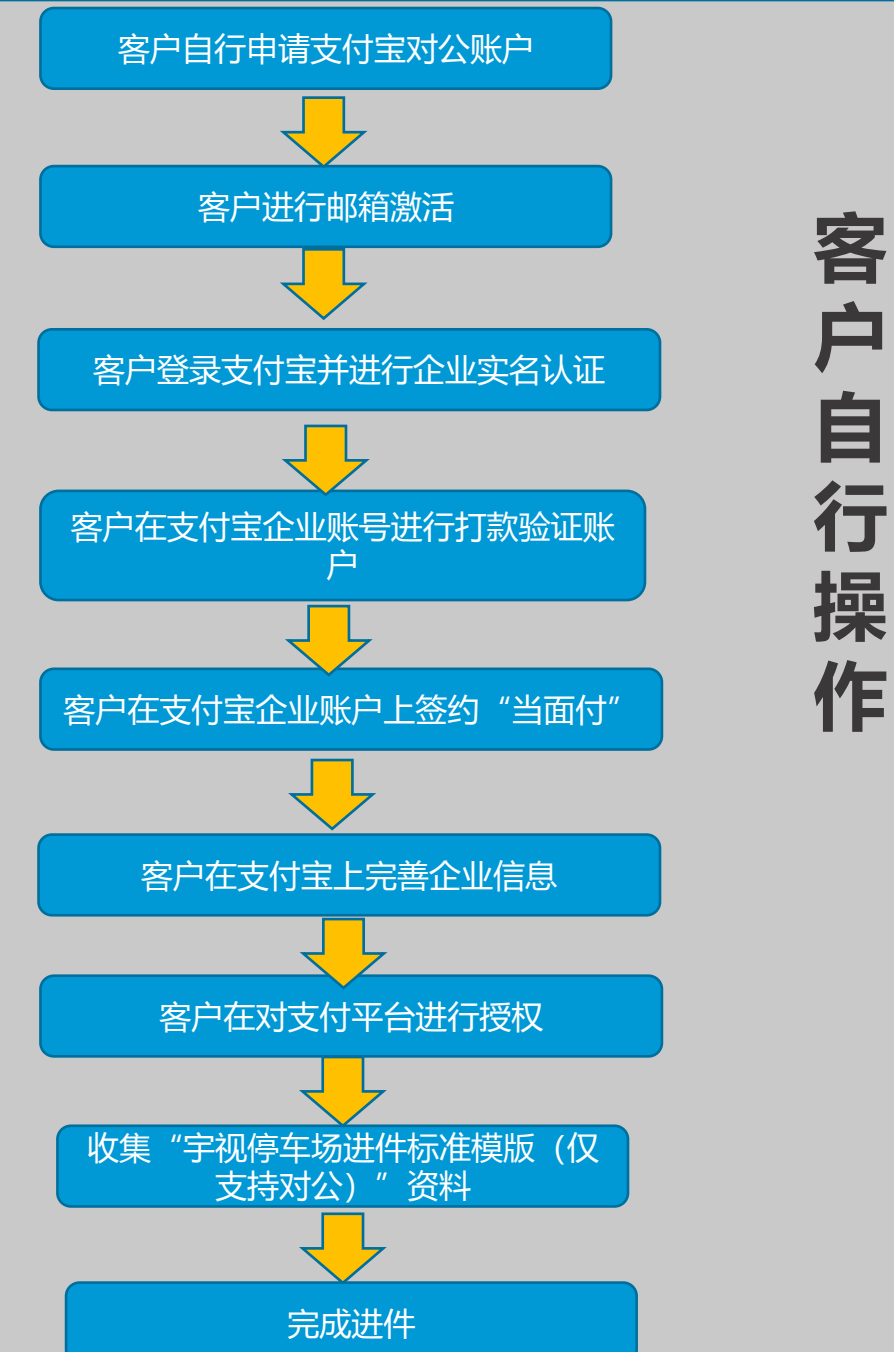

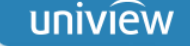

#### ② 指导客户完成"车场对公直连支付宝支付认证流程"

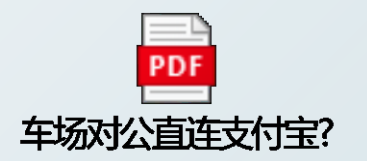

③ 填写"宇视停车场进件标准模版 (仅支持对公)"------与微信模板要求基本一致

uniview 宇视

#### 支付宝对公资料信息

请在电脑端填写此表,手机预览可能表中图例无法正常显示

| 一、*项目信息(必填)         |      |                          |  |  |  |  |  |
|---------------------|------|--------------------------|--|--|--|--|--|
| 主要内容 (带"*"的必须填写)    | 详细信息 | 说明                       |  |  |  |  |  |
| *停车场名称              |      | 即线下停车场管理系列设置的名称,如XX小区停车场 |  |  |  |  |  |
| *关联厂商               |      | 停车场所属的厂商                 |  |  |  |  |  |
| *所在省-市-县            |      | 示例:浙江省-杭州市-滨江区           |  |  |  |  |  |
| *车位数                |      | 停车场的总车位数, 与线下系统设置一致      |  |  |  |  |  |
| *联系人姓名              |      | 主要停车场物业管理负责人员姓名          |  |  |  |  |  |
| *联系人身份证号码           |      | 主要停车场物业管理负责人员身份证号码       |  |  |  |  |  |
| *手机号码               |      | 主要停车场物业管理负责人员手机号码        |  |  |  |  |  |
| *支付宝账号 (需自行注册企业支付宝) |      | 填写已经完成授权的支付宝账号           |  |  |  |  |  |

|              |                 | 1                  |                                                                 | 1                    |                                      |                                                      |                                                                                                    |                                                           |          |
|--------------|-----------------|--------------------|-----------------------------------------------------------------|----------------------|--------------------------------------|------------------------------------------------------|----------------------------------------------------------------------------------------------------|-----------------------------------------------------------|----------|
| *停车场出入口照片2张  |                 |                    |                                                                 | 进、出口照<br>格式为bmp      | 片2张(必须为彩色图片且/<br>ɔ、png、jpeg、jpg或gif) | 小于2M,文件<br>。                                         |                                                                                                    |                                                           |          |
| *停车场场内照片2张   |                 | :17,90:2E:16:F8:F5 |                                                                 | 停车场场内<br>小于3M,3      | 可体现车位的照片2张(必须<br>文件格式为bmp、png、jpe    | 须为彩色图片且<br>eg、jpg或gif)                               |                                                                                                    |                                                           |          |
|              |                 |                    | 可参照如图案例,如果没有的,请注明清<br>即在线下停车场系统设置的收费标准。该<br>有效地引导车主前往停车。<br>图例: | 「楚收费标准,<br>注信息未来可更 - | <b>岗亭相关信息按如下示例进行参</b>                | 考填写, 注意各岗亭(<br>每一个岗亭 <b>x</b><br>每<br><u>注: 岗亭服务</u> | 二、*岗亭信息(必填)<br>信息中不要使用 #、*、@ 等特殊字符,<br>打应下面一个主行,又分别对应不同数量<br>一条车道都要反馈,以便申请车道二维<br>器上配置的车道名称必须与进件信息中 | 」<br>且各名称总长度不要超过20个字,以<br>☆的进出车道。<br>码。<br><u>的车道名称一致</u> | 免出现特殊异常。 |
|              |                 |                    |                                                                 |                      | *岗亭数量                                | 在此输入                                                 |                                                                                                    | <u>车场实际用于进出的岗亭数量,参</u> 」                                  | 见示例为2个。  |
|              |                 |                    |                                                                 |                      | *岗亭名称                                | *j                                                   | 进出车道类型(出口/入口)                                                                                       | ◆*车道名称                                                    |          |
| <b>收费牌照片</b> |                 |                    |                                                                 |                      | 在此输入                                 | 在此输入                                                 |                                                                                                    | 在此输入                                                      |          |
|              |                 |                    | ALL DESCRIPTION OF ALL DESCRIPTION                              |                      |                                      | 在此输入                                                 |                                                                                                    | 在此输入                                                      |          |
|              |                 |                    |                                                                 |                      | 在此输入                                 | 在此输入                                                 |                                                                                                    | 在此输入                                                      |          |
|              |                 |                    | 13/15/21<br>13/25/2048/18/18/4<br>13/25/20148/18/4              | _                    |                                      | 在此输入                                                 |                                                                                                    | 在此输入                                                      |          |
|              |                 |                    |                                                                 |                      | 在此输入                                 | 在此输入                                                 |                                                                                                    | 在此输入                                                      |          |
| 1            | 17, 90:2E:16:F8 |                    |                                                                 | -                    |                                      | 在此输入                                                 |                                                                                                    | 在此输入                                                      |          |
|              |                 |                    |                                                                 |                      | 在此输入                                 | 在此输入                                                 |                                                                                                    | 在此输入                                                      |          |
|              |                 |                    |                                                                 |                      |                                      | 在此输入                                                 |                                                                                                    | 住比物人                                                      |          |
|              |                 |                    |                                                                 |                      | 示例: 宇视东门                             |                                                      |                                                                                                    | 子砚东门入口                                                    |          |
|              |                 |                    |                                                                 |                      |                                      | 1 世世 00・28・1                                         | 6:F8:F5:56, XW5396                                                                                  | 于砚东门出口                                                    |          |
|              |                 |                    |                                                                 |                      | 示例: 宇视西门                             |                                                      |                                                                                                    | 于砚四门入口                                                    |          |
|              |                 |                    |                                                                 |                      |                                      | 出口                                                   |                                                                                                    | 子砚西  ] 出口                                                 |          |

④ 设备进件

#### > 填写基本信息(与上面微信申请的基本信息一致),并申请支付宝直连,点击"授权完成"

|                            | 支付宝直连                                          |                                                                                                    |
|----------------------------|------------------------------------------------|----------------------------------------------------------------------------------------------------|
|                            |                                                | 3                                                                                                   |
| · 佣认文 <b>行</b> 渠道          | 2.何渠追信思琪与                                      | 元成                                                                                                  |
|                            | 基本信息                                           |                                                                                                    |
| 我已有企业账户                    | 我要申请个业账户                                       |                                                                                                    |
| <ol> <li>开通当面付功能</li></ol> | 1 申请支付宝直连企业账户                                  | 2 进行邮箱激活                                                                                            |
| 2 进行平台授权                   | <ul> <li>送行企业实名认证</li> <li>对公账户申请成功</li> </ul> | <ul> <li>         • 对公银行账号认证          · ①         市社支付         · &gt;         ·         ·</li></ul> |
| ⑧ 授权完成填写信息 >               |                                                |                                                                                                    |

#### > 填写支付宝账号 (已授权完成的支付宝企业账号) 和公司名称

| 填写支付宝账号信息 |          | × |
|-----------|----------|---|
| * 支付宝账号:  | 请输入支付主账号 |   |
| * 公司名称:   | 请输入公司名称  |   |
|           |          |   |
|           | 取消提交     |   |

### 智慧停车第三方收费进件指导

- > 填写完成并提交后, 会显示成"已提交审核"
- > 审核完成后, 车场列表中该车场的支付渠道状态显示为 "已配置"

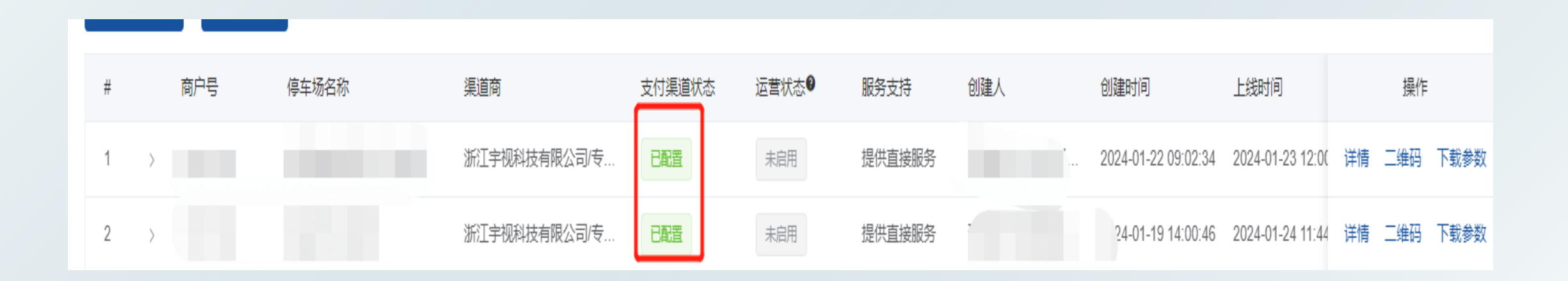

▶ 注意:

支付宝车道二维码下载方式和微信一样,都在停车云平台上登录车场管理员账户下载 若微信和支付宝分别进件后只需要下载一个二维码共用即可,无须重复下载

### 无限新视界 Unlimited New View